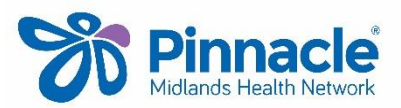

## Service Utilisation Data/MHN Clinical Event Export

This export includes the service utilisation data and the clinical event data

| Export due date         | For quarter         |
|-------------------------|---------------------|
| 1 <sup>st</sup> January | October to December |
| 1 <sup>st</sup> April   | January to March    |
| 1 <sup>st</sup> July    | April to June       |
| 1 <sup>st</sup> October | July to September   |

# These instructions are for MedTech v17.1 or above, for exporting the MHN (PHO) Clinical Event Export

- Go to (Utilities| LinkTech | PHO Clinical Event)
- Ensure the date range is from Start of Last Quarter to End of Last Quarter (last 3 months)
- Enter your practice identifier if not pre populated (you can get that by checking the practice identifier under Utilities LinkTech | PHO Export)
- Tick Generate Summary Report
- Tick Export Service Utilisation Information
- Tick Include Cervical (CX) and Mammography (MAM) screening
- Tick Extend the date range for IMM, CX and MAM to cover audit periods
- Tick Export Clinical Performance Information

| Provider to export: All (*) Practice Identifier: 1234 Generate Summary Report:  Printer: MHNHAM_LEVEL3 Service Utilisation Information Export Service Utilisation Information Export Service Utilisation Information F Include Cervical Smear (CX) and Mammography (MAM) screening Smear Code: Cervical Smear (CX) Mammography Code: Mammography (MY) F Extend the date range for IMM, CX and MAM to cover audit periods Include visits that are funded under ACC, Immunisation or Maternity Include visits that are funded under Patient Co-payment | (see table<br>at the top<br>of this<br>page) |
|----------------------------------------------------------------------------------------------------|----------------------------------------------|
| Clinical Performance Information  Export Clinical Performance Information  Modify CPI Screening Codes                                                                                                    |                                              |
| Include non capitation based funded patients.                                                                                                    |                                              |
| Export to LinkTech using the LinkTech "Ice" format                                                                                                    |                                              |
|                                                                                                    |                                              |
| C Folder: 0:\DEVELOPMENT\DATA TEAM\David M\WIP\QP\Proble Browse for Folder C Diskette A drive C Healthlink mail box: pinnacle C \HUIWK\FF_0UT\pinnacle\11234201103251223.pmd Compress (zip) this export                                                                                                    |                                              |
| This export is for PGL Medical Centre                                                                                                    |                                              |

• When you tick the **Export Clinical Performance Information** box you will be prompted with the following message

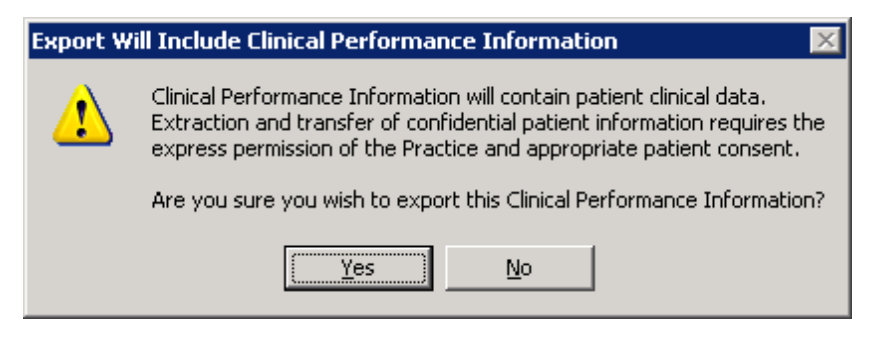

- Select **YES** to export the information required to populate your Quality results.
- Select **Modify CPI Screening Codes** (You have probably already set this up. Please check in MedTech and see below)

#### **CVRA screening codes**

If you have not set up your CVRA screening codes – please contact your Practice Support. It is important that you match the codes with those you are using.

#### **Smoking Codes**

Click on the Smoking tab at the top of the screen, the Smoking Indicator mapping screens will be displayed.

If you are using **Read Codes** to classify smokers, you do not need to do anything. The **No smoking status mapping required** defaults to being ticked. If you are using screening **codes** and these have not being mapped contact your Practice Liaison.

| 😌 View CPI Codes 🛛 📉 🗙                   |                                |
|------------------------------------------|--------------------------------|
| CVD Smoking                              | read codes for recording       |
| Status Brief Advice Cessation Support    | natients smoking status, the   |
| ✓ ¥e emoking status mapping required (?) | new tick box can be            |
| Smoking                                  | selected                       |
| Screening Code Prompt Value No.          |                                |
| SH Not in-use (2) 2                      | If you <b>have</b> in the past |
|                                          | recorded patients smoking      |
|                                          | status using screening         |
| <u> </u>                                 | code/template contact your     |
| Add Remove                               | Practice Support to help set   |
| Screening code:                          | up the mapping if this has     |
| Value Nor                                | not been done previously       |
| Field Value To Read Code Mapping         |                                |
| Field Value Read Code                    |                                |
| Recently quit Ex smoker (1375.00)        | 1                              |
|                                          |                                |
| ▼                                        |                                |
|                                          |                                |
| Add Remove                               |                                |
| Field Velue:                             |                                |
| Read Cade                                |                                |
|                                          |                                |
| OK Capcel Help                           |                                |
|                                          | ŀ                              |

### Submitting data to MHN

- Select **HealthLink mailbox** and enter **pinnacle** as the HealthLink mailbox
- Tick Compress (zip) this export
- Click **OK** to send

If you need any assistance or further information please contact your Practice Support.

As with all exports, please make sure they are run from the Healthlink computer.